# CKD

# Serial Transmission Device 4GR series T8TG (4GR-OPP7-DTG)

**CC-Link IE TSN Compatible** 

# **INSTRUCTION MANUAL**

SM-A50206-A/1

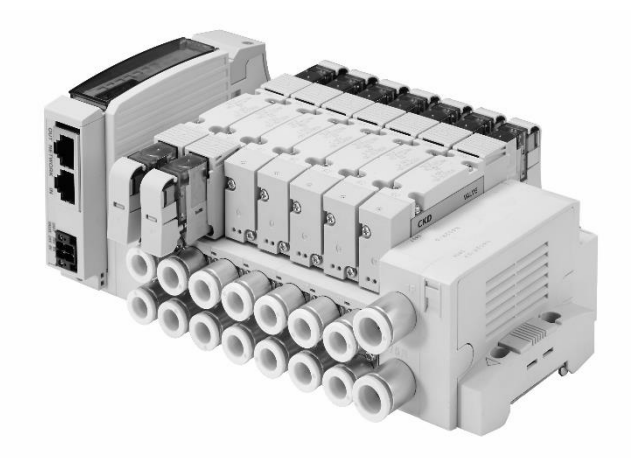

- Read this Instruction Manual before using the product.
- Read the safety notes carefully.
- Keep this Instruction Manual in a safe and convenient place for future reference.

# PREFACE

Thank you for purchasing CKD's serial transmission device. This Instruction Manual contains basic matters such as installation and usage instructions in order to ensure optimal performance of the product. Please read this Instruction Manual thoroughly and use the product properly. Keep this Instruction Manual in a safe place and be careful not to lose it.

Product specifications and appearances presented in this Instruction Manual are subject to change without notice.

- The product, which uses control valves such as solenoid valves, motor valves, and air operated valves, is intended for users who have basic knowledge about materials, fluids, piping, and electricity. CKD shall not be responsible for accidents caused by persons who selected or used the product without knowledge or sufficient training with respect to control valves.
- Since there are a wide variety of customer applications, it is impossible for CKD to be aware of all
  of them. Depending on the application or usage, the product may not be able to exercise its full
  performance or an accident may occur due to fluid, piping, or other conditions. It is the
  responsibility of the customer to check the product specifications and decide how the product
  shall be used in accordance with the application and usage.

# SAFETY INFORMATION

When designing and manufacturing any device incorporating the product, the manufacturer has an obligation to ensure that the device is safe. To that end, make sure that the safety of the machine mechanism of the device, the pneumatic or water control circuit, and the electric system that controls such mechanism is ensured.

To ensure the safety of device design and control, observe organization standards, relevant laws and regulations, which include the following:

ISO4414, JIS B8370, JFPS2008 (the latest edition of each standard),

the High Pressure Gas Safety Act, Industrial Safety and Health Act, other safety rules, organization standards relevant laws and regulations.

In order to use our products safely, it is important to select, use, handle, and maintain the products properly.

Observe the warnings and precautions described in this Instruction Manual to ensure device safety.

Although various safety measures have been adopted in the product, customer's improper handling may lead to an accident. To avoid this:

#### Thoroughly read and understand this Instruction Manual before using the product.

To explicitly indicate the severity and likelihood of a potential harm or damage, precautions are classified into three categories: "DANGER", "WARNING", and "CAUTION"..

| Indicates an imminent hazard. Improper handling will cause death or serious injury to people.     |
|---------------------------------------------------------------------------------------------------|
| Indicates a potential hazard. Improper handling may cause death or serious injury to people.      |
| Indicates a potential hazard. Improper handling may cause injury to people or damage to property. |

Precautions classified as "CAUTION" may still lead to serious results depending on the situation. All precautions are equally important and must be observed.

Other general precautions and tips on using the product are indicated by the following icon.

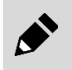

Indicates general precautions and tips on using the product.

# **Precautions on Product Use**

### 

# The product must be handled by a qualified person who has extensive knowledge and experience.

The product is designed and manufactured as a device or part for general industrial machinery. Use the product within the specifications.

# The product must not be used beyond its specifications. In addition, never modify or additionally machine this product.

The product is intended for use in devices or parts for general industrial machinery. It is not intended for use outdoors or in the conditions or environment listed below.

(Exception is made if the customer consults with CKD prior to use and understands the specifications of the product. However, even in that case, safety measures must be taken to avoid danger in case of a possible failure.)

- In applications for nuclear power, railroad system, aviation, ship, vehicle, medical equipment, and equipment that directly touches beverage or food.
- For special applications that require safety including amusement equipment, emergency shutoff circuit, press machine, brake circuit, and safety measures.
- For applications where life or properties may be adversely affected and special safety measures are required.

#### Do not handle the product or remove pipes and devices until confirming safety.

- Inspect and service the machine and devices after confirming the safety of the entire system. Also, turn off the energy source (air supply or water supply) and power to the relevant facility. Release compressed air from the system and use extreme care to avoid water or electric leakage.
- Since there may be hot or live parts even after operation has stopped, use extreme care when handling the product or removing pipes and devices.
- When starting or restarting a machine or device that incorporates pneumatic components, make sure that a safety measure (such as a pop-out prevention mechanism) is in place and system safety is secured.

# CONTENTS

| PREFACE                                                              | i                 |
|----------------------------------------------------------------------|-------------------|
| SAFETY INFORMATION                                                   | ii                |
| Precautions on Product Use                                           | iii               |
| CONTENTS                                                             | IV                |
| 1. PRODUCT OVERVIEW                                                  | 1                 |
| 1.1 System Overview                                                  | 1                 |
| 1.1.1 System teatures                                                | 1<br>2            |
| 1.2 Part Name                                                        | 2                 |
| 1.2.1 Parts of the device                                            | 3                 |
| 1.2.3 Switches and LED indicators                                    | 4                 |
| 1.3 Specifications                                                   | 6                 |
| 1.3.1 Communication specifications                                   | 6<br>7            |
| 2. INSTALLATION                                                      | 8                 |
| 2.1 Mounting                                                         | 8                 |
| 2.2 Wiring                                                           | 9                 |
| 2.2.1 Connecting and wiring to the network connector socket          | 9                 |
| 2.2.2 Connecting and wiring to the unit/valve power socket           | 11<br>. <b>13</b> |
| 3.1 Setting the Switches                                             | 13                |
| 3.1.1 IP address setting                                             | . 14              |
| 3.1.2 Output setting in the event of communication error             | . 14              |
| 3.1.3 Baud rate setting                                              | . 15              |
| 3.2 Setting by CSP+ system profile                                   | . 16              |
| 3.3 Remote setting                                                   | 20                |
| 3.3.1 Remote I/O                                                     | . 20              |
| 3.3.2 Remote register                                                | . 20              |
| 3.3.3 Example of valve No. array corresponding to solenoid output No | . Z1              |
| 4. MAINTENANCE AND INSPECTION                                        | . 23<br>. 24      |
| 4.1 Periodic Inspection                                              | 24                |
| 4.2 Removing and Mounting                                            | . 25              |
| 4.2.1 Removing the product (device)                                  | . 26              |
| 4.2.2 Mounting the product (device)                                  | . 26              |
|                                                                      | . 41              |
| 5. I Problems, Causes, and Solutions                                 | .∠/<br>.28        |
| 6.1 Warranty Conditions                                              | 28                |
| 6.2 Warranty period                                                  | . 28              |
|                                                                      |                   |

# 1. PRODUCT OVERVIEW

# 1.1 System Overview

### 1.1.1 System features

Make sure to read the instruction manual for each product.

This Instruction Manual describes the device T8TG (4GR<sub>D</sub>-OPP7-DTG) for 4GR.

For the master unit and other devices that are connected in the same system, refer to the instruction manuals issued by each manufacturer. For manifold solenoid valves, make sure to read both this instruction manual and the solenoid

valve's instruction manual to fully understand the functions and performance in order to use them correctly.

### ■ T8TG (4GR-OPP7-□TG)

This is a device for 4GR which can connect to the CC-Link IE TSN, an open industrial Ethernet network specified by the CC-Link Partner Association (hereinafter referred to as CLPA). The device has the following features:

- The device is connected to PLC with only a network cable (Category 5e or higher), allowing significant reduction in wiring man-hours.
- The unit power and the valve power are separated, ensuring easy maintenance.
- The IP address of the device can be set with a hard switch.
- The device is available in +COM or -COM specification and 16-point or 32-point output, allowing wide variety of applications.
- The device is a slot-in structure and is fixed with just one screw, allowing reduction in maintenance man-hours.

### CC-Link IE TSN

CC-Link IE TSN is a network that allows mixed usage of information communication with IT systems and the control which is guaranteed real-time performance by cyclic communication. It is an ideal network to build an IIoT infrastructure for the entire factory due to excellent maintenance functions and the availability of flexible system architecture.

If you have any questions concerning the CC-Link IE TSN, refer to the following website run by CLPA (CC-Link Partner Association).

CLPA (CC-Link Partner Association) https://www.cc-link.org

### 1.1.2 System structure

This system mainly consists of a PLC, master unit, T8TG(4GR-OPP7-DTG) mounted manifold solenoid valve, and peripheral equipment (CC-Link IE TSN devices).

#### Examples of PLC and master unit combination

| PLC manufacturer                | Compatible PLC  | Master unit model |  |
|---------------------------------|-----------------|-------------------|--|
| Mitsubishi Electric Corporation | MELSEC-R Series | RJ71GN11-T2       |  |

#### Example of basic structure of the system

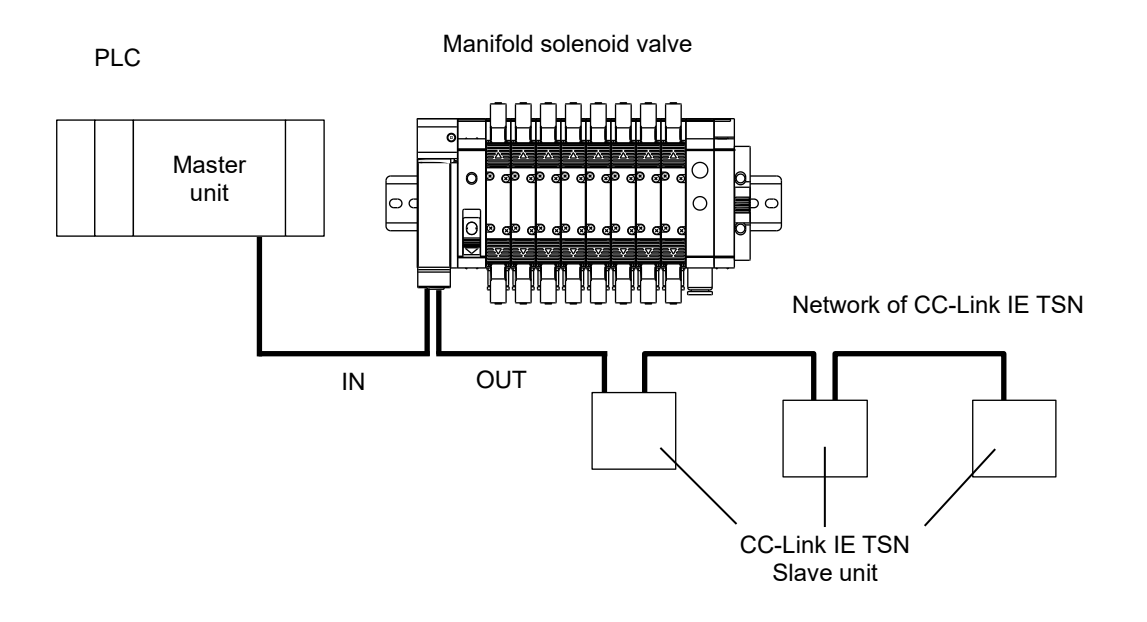

# 1.2 Part Name

### 1.2.1 Parts of the device

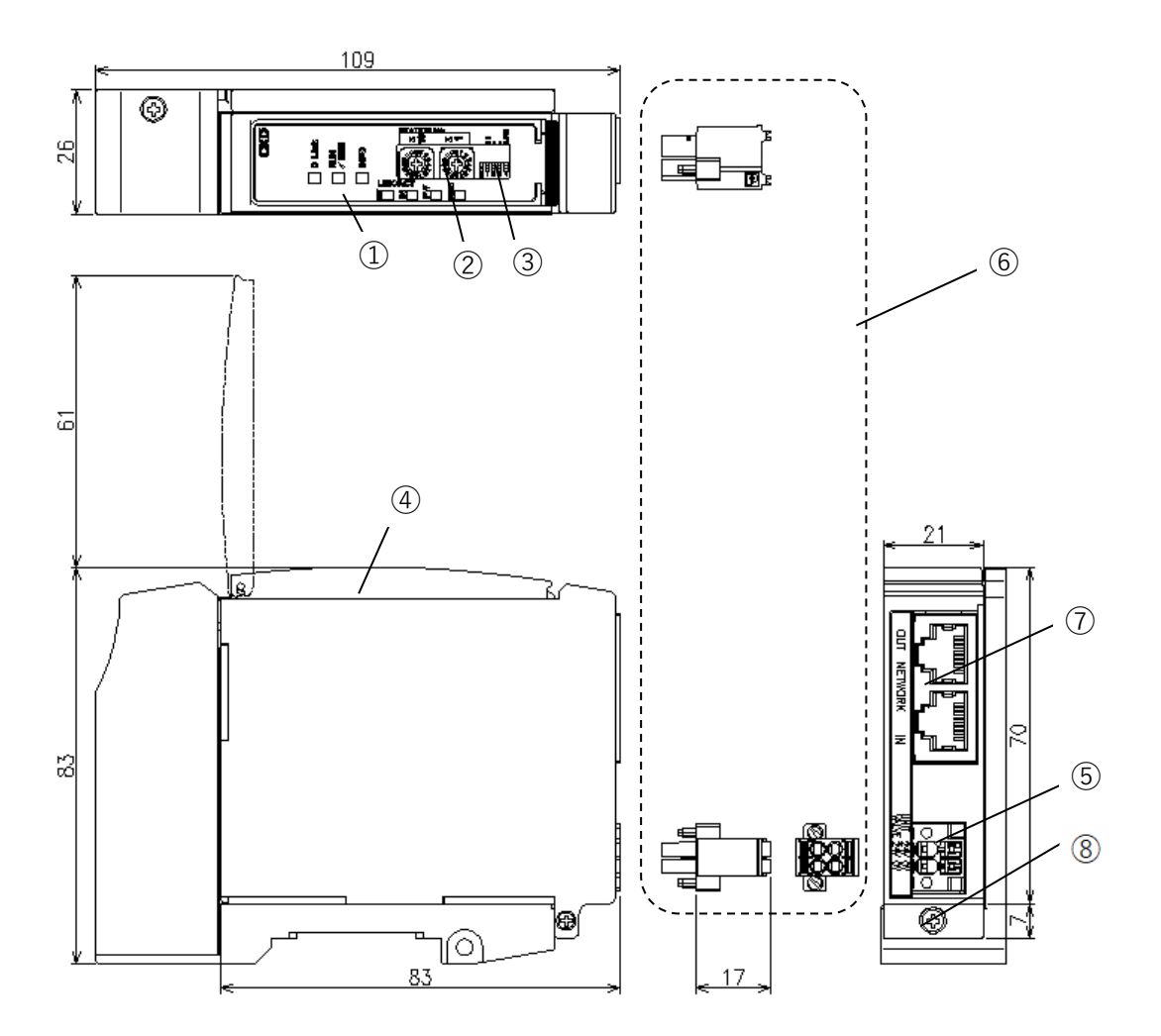

| No. | Part name                                 | Description                                                                                                    |  |  |
|-----|-------------------------------------------|----------------------------------------------------------------------------------------------------|--|--|
| 1   | LED Indicators                            | Indicates the status of the device and network with D Link, RUN/ERR, INFO, LINK/ACT OUT, LINK/ACT IN, PW, and PW (V). |  |  |
| 2   | Rotary switches                           | Set the device IP address.                                                                                            |  |  |
| 3   | Slide switches                            | Set the baud rate and the action taken in the event of a communication error.                                         |  |  |
| 4   | Cover                                     | Protects the LED Indicators and the switches.<br>Hinged and can be flipped open and closed.                           |  |  |
| 5   | Unit/valve power socket                   | Connects the unit/valve power plug.                                                                                   |  |  |
| 6   | Unit/valve power plug (supplied item)     | Connects the unit/valve power cables (24 V).                                                                          |  |  |
| 7   | Network connector socket (RJ45 × 2 ports) | Connects to the other unit.                                                                                           |  |  |
| 8   | Device fixing screw (M2.5 tapping screw)  | Secures the device to the device connecting block.                                                                    |  |  |

### 1.2.3 Switches and LED indicators

### 

**Discharge static electricity from your body before touching the product.** Static electricity may cause damage to the product.

#### Switches

These switches set the output in the event of a communication error and the device station number. Set the switches with the power off.

| Switches             | Settings                                                                                                    |
|----------------------|----------------------------------------------------------------------------------------------------|
| Rotary switches      | Set the device IP address.                                                                                                    |
| (x 16, x 1)          | Refer to 3.1.1. "IP address setting" for the setting.                                                                                                    |
| Slide switch<br>(HC) | Set the output status when a communication error occurs.<br>Refer to 3.1.2. "3.1.2 Output setting in the event of communication<br>error" for the setting. |
| Slide switches       | No use                                                                                                    |
| (-) × 2              | Fix to OFF.                                                                                                    |
| Slide switch         | Sets baud rate.                                                                                                    |
| (L.SPEED)            | Refer to 3.1.3. "Baud rate setting" for the setting.                                                                                                    |

\*In the right figure, the slide switch becomes ON when it is slid to the left position.

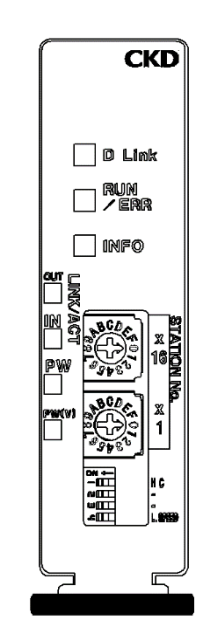

#### LED indicators

These LEDs indicate the status of the product and network. Refer to the following table for the description of LED indicators.

| LED        | Function                       | Status                                                            |                                                                                                    |  |
|------------|--------------------------------|-------------------------------------------------------------------|----------------------------------------------------------------------------------------------------|--|
|            |                                | Off                                                               | Data link has not connected yet.                                                                             |  |
| D Link     | Data link                      | Green on                                                          | Data link is in process.                                                                                     |  |
|            |                                | Green blinking                                                    | Data link is stopped.                                                                                        |  |
|            |                                | Off                                                               | In initializing                                                                                              |  |
|            | On a nation of a tartura       | Red blinking IP address error or IP address duplication occurred. |                                                                                                    |  |
| RUN/ERR    | Operating status               | Red on                                                            | In parallel off.                                                                                             |  |
|            |                                | Green on                                                          | Operating normally.                                                                                          |  |
|            |                                | Off                                                               | There is no notification.                                                                                    |  |
|            |                                | Red blinking                                                      | Forced output setting is in progress.                                                                        |  |
|            | Notification                   | Red blinking (slow)                                               | Needs maintenance.                                                                                           |  |
| INFO       |                                | Red blinking (fast)                                               | Moderate error (EEPROM error, MAC address error, Industrial<br>Ethernet identification code error) occurred. |  |
|            |                                | Red blinking (twice-<br>blinking)                                 | Minor error occurred (Detected switch operation).                                                            |  |
|            |                                | Red on                                                            | Error related to industrial Ethernet communication (network synchronization error) occurred.                 |  |
| LINIK A OT |                                | Off                                                               | Neither link nor activity.                                                                                   |  |
|            | OUT(P1), IN(P2)<br>Link status | Green on                                                          | Link detected                                                                                                |  |
| OUT, IN    |                                | Yellow blinking                                                   | Activity detected                                                                                            |  |
| DW         | 1.1.24                         | Off                                                               | Unit power OFF                                                                                               |  |
| PVV        | Unit power status              | Green on                                                          | Unit power ON                                                                                                |  |
|            |                                | Off                                                               | Valve power OFF                                                                                              |  |
| PVV(V)(^)  | Valve power status             | Green on                                                          | Valve power ON                                                                                               |  |

\* Note: PW (V) is enable when the unit power is ON.

#### Blinking pattern

Blinking

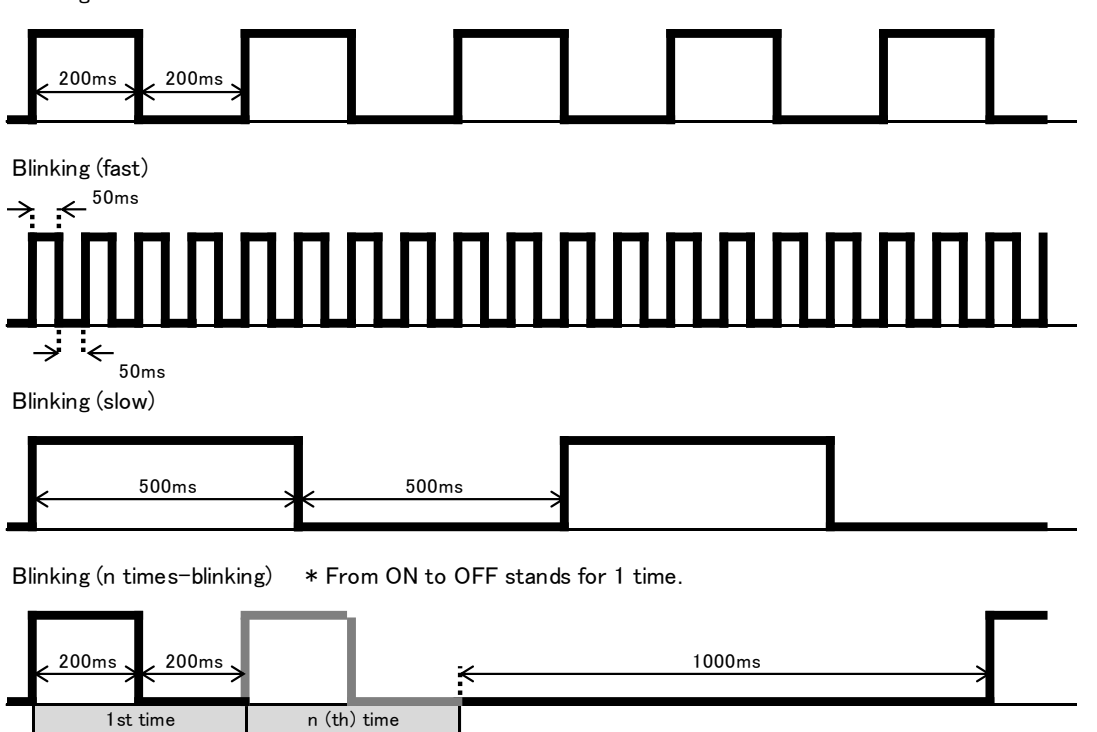

# 1.3 Specifications

## 1.3.1 Communication specifications

| Item                   | Specifications                                                        |  |
|------------------------|-----------------------------------------------------------------------|--|
| Communication protocol | CC-Link IE TSN (Conformance Class B)                                  |  |
| Baud rate              | 1 Gbps/100 Mbps                                                       |  |
| Communication media    | Ethernet cable (Category 5e or higher)<br>Shielded twisted pair cable |  |
| Network topology       | Line, star, or ring type                                              |  |
| Distance between nodes | Up to 100m                                                            |  |

### 1.3.2 **Device specifications**

The product must be used within the following specifications.

| Item                  |                   | Specifications                                                                                                    |                                                                                    |                               |                            |  |
|-----------------------|-------------------|----------------------------------------------------------------------------------------------------|------------------------------------------------------------------------------------|-------------------------------|----------------------------|--|
| Model No.             |                   | T8TG1<br>(4GR-OPP7-1TG)                                                                                                    | T8TG2<br>(4GR-OPP7-2TG)                                                            | T8TGP1<br>(4GR-OPP7-1TG-P)    | T8TGP2<br>(4GR-OPP7-2TG-P) |  |
| Unit power sup        | ply voltage       |                                                                                                    | 21.6 VDC to 26.4 VDC (24 VDC ±10%)                                                 |                               |                            |  |
| Unit power curr       | ent consumption   |                                                                                                    | 140 mA or less (at 24.                                                             | 0 VDC with all points ON      | ۷)                         |  |
| Valve power su        | pply voltage      |                                                                                                    | 22.8 VDC to 26.4 VD                                                                | OC (24 VDC +10%, -5%)         |                            |  |
| Valve power cu        | rrent consumption |                                                                                                    | 10 mA or less (all points OFF)<br>15 mA or less (under no load with all points ON) |                               |                            |  |
| Output type           |                   | NPN outp                                                                                                    | ut (+COM)                                                                          | PNP outp                      | ut (-COM)                  |  |
| Number of outp        | out points        | 16 points                                                                                                    | 32 points                                                                          | 16 points                     | 32 points                  |  |
| Insulation resistance |                   | Between ex                                                                                                    | ternal terminals and th                                                            | e case: 30 MΩ or more v       | with 500 VDC               |  |
| Withstand volta       | ige               | Between                                                                                                    | external terminals and                                                             | I the case: 500 VAC for o     | one minute                 |  |
| Shock resistand       | се                |                                                                                                    | 294.0 m/s <sup>2</sup> for 3 times in 3 directions                                 |                               |                            |  |
| Storage ambier        | nt temperature    | -20°C to 70°C                                                                                                    |                                                                                    |                               |                            |  |
| Storage humidity      |                   | 30 to 85%RH (no dew condensation)                                                                                                    |                                                                                    |                               |                            |  |
| Ambient temperature   |                   | -5°C to 55°C                                                                                                    |                                                                                    |                               |                            |  |
| Ambient humidity      |                   | 30 to 85%RH (no dew condensation)                                                                                                    |                                                                                    |                               |                            |  |
| Atmosphere            |                   | No corrosive gas                                                                                                    |                                                                                    |                               |                            |  |
| Output insulation     | on                | Photo coupler insulation                                                                                                    |                                                                                    |                               |                            |  |
| Max. load curre       | ent               | 40 mA/1 point                                                                                                    |                                                                                    |                               |                            |  |
| Leakage currer        | nt                | 0.1 mA or less                                                                                                    |                                                                                    |                               |                            |  |
| Residual voltag       | le                | 0.5 V or less                                                                                                    |                                                                                    |                               |                            |  |
| Fuse                  |                   | Valve power: 24V, 3A / Unit power: 24V, 2A                                                                                                    |                                                                                    |                               |                            |  |
| Degree of prote       | ection            |                                                                                                    |                                                                                    |                               |                            |  |
| Vibration             | Durability        | 10 Hz to 150 Hz to 10 Hz, 1 octave/min., 15 sweeps each in X, Y, Z directions with 0.75 half-amplitude or 98.0 m/s <sup>2</sup> , whichever smaller. |                                                                                    | directions with 0.75 mm<br>r. |                            |  |
| resistance            | Malfunction       | 10 Hz to 150 Hz to 10 Hz, 1 octave/min., 4 sweeps each in X, Y, Z directions with 0.5 mm                                                             |                                                                                    |                               |                            |  |

half-amplitude or 73.5 m/s<sup>2</sup>, whichever smaller.
 \* For the delay time, refer to the instruction manual for the master unit. Transmission delay as a system varies depending on the PLC scan time and other devices connected to the same network.
 \* For the response time of the colorad value about the master unit.

For the response time of the solenoid valve, check the solenoid valve specifications.

\* Solenoid valve Off response time is delayed by approximately 20 msec due to the surge absorbing circuit integrated in the device.

# 2. INSTALLATION

# 2.1 Mounting

### 

Before handling the device, touch a grounded metal part to discharge static electricity from your body.

Static electricity may cause damage to the product.

Do not apply tension or shocks to the power cable or network cable.

If the wiring is long, the cable weight or shocks may cause an unexpected force and result in damage to the connector or device.

Take appropriate measures such as secure the wiring to the machine or device midway.

To prevent noise problems, keep the following in mind when wiring:

- If noise could have an effect, prepare power for each manifold solenoid valve and wire separately.
- Wire the power cable as short as possible.
- Wire the power cables for the product separately from the power cables for noise-generating devices such as inverter motors.
- Wire the power cable and network cable away from other power lines as much as possible.

Wire the power cable and network cable properly within its specifications. Incorrect wiring may cause the device to malfunction or break.

Make sure that cables and connectors are securely connected before turning on the power.

1 Connect the network cable and power cable.

Check both this Instruction Manual, the instruction manuals for PLC and each unit, and connect the cable properly.

Incorrect connection may cause not only a system failure but also serious fault to the other devices.

**2** Keep 200 mm or more away from high-voltage lines and power lines, or wire the high-voltage lines and power lines in metal tubing and ground it before mounting this device.

# 2.2 Wiring

### 2.2.1 Connecting and wiring to the network connector socket

### 

Carry out wiring with the power turned off.

An electric shock may occur by touching the electrical wiring connection (bare live part).

Do not touch live parts with bare hands.

An electric shock may occur.

Thoroughly read and understand this instruction manual before working on electrical wiring.

### 

Check the working voltage and polarity before wiring and energizing.

Take measures against lightning surges on the device side.

The product has no resistance to lightning surges.

Use a dedicated network cable that complies with CC-Link IE TSN specifications.

Provide sufficient bending radius for the network cable and do not bend it forcibly.

Separate the network cable from power lines and high-voltage lines.

Although the CC-Link IE TSN network uses a standard Ethernet cable and has flexible wiring methods, there are limits depending on the wiring material and equipment (master, hub, and other devices) used. Make sure to understand these specifications before wiring. For details, refer to the instruction manuals issued by the master unit manufacturer or CLPA (CC-Link Partner Association).

The network plug is not supplied with the product. Separately purchase a network plug that satisfies the specifications.

By wiring the network cable to a network plug, the plug can be connected to the network connector socket on the device.

#### <<u>Recommended cable with plug [Cat.5e]></u>

| Manufacturer                              | Cable                                     | Model             |  |  |
|-------------------------------------------|-------------------------------------------|-------------------|--|--|
| JMACS Japan Co., Ltd.                     | Industrial Ethernet cable (double shield) | CCNC-IEF-24-S***□ |  |  |
| ***: Length, ⊡: M = meter or C = centimet |                                           |                   |  |  |

#### ■ Connecting the network cable

Follow the steps below to connect the network cable to the network connector plug.

- **1** After confirming safety, stop network communication and turn off all peripheral equipment.
- **2** Refer to the figure below and connect the CC-Link IE TSN compliant cable to the RJ45 plug (CC-Link IE TSN compliant).

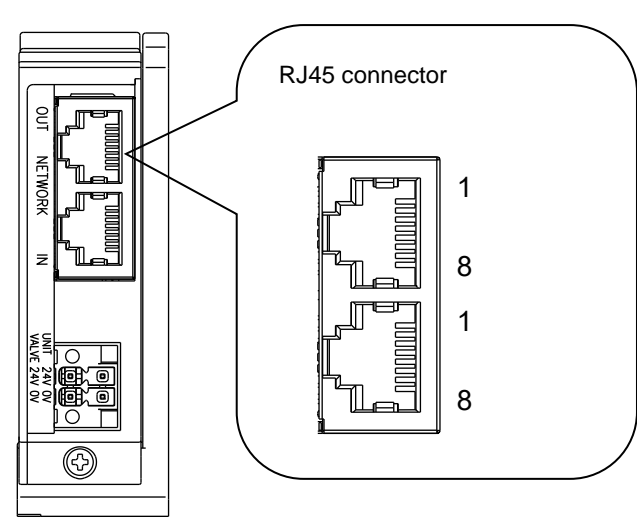

| Port | Pin | Signal | Function                   |
|------|-----|--------|----------------------------|
|      | 1   | BI_DA+ | Bi-directional data, plus  |
|      | 2   | BI_DA- | Bi-directional data, minus |
| 3    | 3   | BI_DB+ | Bi-directional data, plus  |
| IN/  | 4   | BI_DC+ | Bi-directional data, plus  |
| OUT  | 5   | BI_DC- | Bi-directional data, minus |
|      | 6   | BI_DB- | Bi-directional data, minus |
|      | 7   | BI_DD+ | Bi-directional data, plus  |
|      | 8   | BI_DD- | Bi-directional data, minus |

Device

### 2.2.2 Connecting and wiring to the unit/valve power socket

### 

Always check the polarity and rated voltage thoroughly before connecting cables. Calculate the current consumption to select the power cable.

Consider the voltage drop due to cables when selecting and wiring the cables if power is supplied to more than one device (remote device unit) from one power supply.

Take measures to secure the specified power supply voltage if voltage drop cannot be avoided.

For example, wire the power cables in multiple systems or install other power supplies to secure the specified power supply voltage.

Use a terminal block when crossover wiring power cables.

A power plug is supplied with this product. Wire the unit/valve power supply cable to the plug then connect the plug to the power socket on the device for the power supply.

#### Unit power supply

This is the power supply to operate the device. Use 21.6 VDC to 26.4 VDC power with the least noise.

#### Valve power supply

This is the power supply to operate the solenoid valve. Use 22.8 VDC to 26.4 VDC power with the least noise.

#### Supplied power plug

| Part name       | Model No.                  | Manufacturer    |
|-----------------|----------------------------|-----------------|
| 4-pin connector | DFMC1,5/2-STF-3,5(1790292) | PHOENIX CONTACT |

#### **Recommended ferrules and crimp tools**

| Part name                 | Model No.            | Manufacturer    |
|---------------------------|----------------------|-----------------|
| Ferrule (without sleeve)  | A0.5-10 to 1.5-10    | PHOENIX CONTACT |
| Ferrule (with sleeve)     | AI0.25-10 to 0.75-10 | PHOENIX CONTACT |
| Crimping tool (in common) | CRIMPFOX6(1212034)   | PHOENIX CONTACT |

#### Connecting the power cables

Follow the steps below to connect the unit/valve power cables to the power plug.

- **1** After confirming safety, turn off the power to be connected to the device.
- **2** Attach a terminal such as a ferrule to the cable to be connected as necessary.
- **3** Refer to the figure below and wire the cables to the correct terminals on the power plug (24 V to 24 V, 0 V to 0 V).
- **4** Connect the power plug to the power socket and secure the plug flange with the appropriate tightening torque (0.2 to 0.25  $N \cdot m$ ).

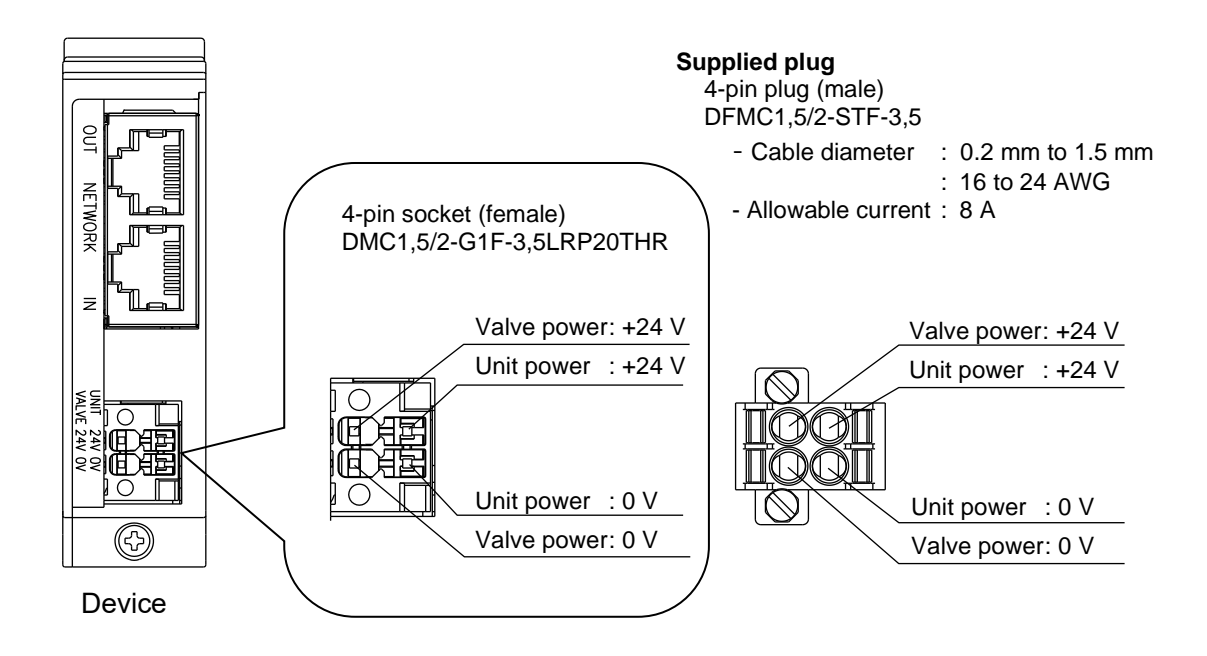

#### ■ Wiring the power cable

The following figures 1 to 3 are examples of the wiring for the power plug. Change the circuit configuration as necessary.

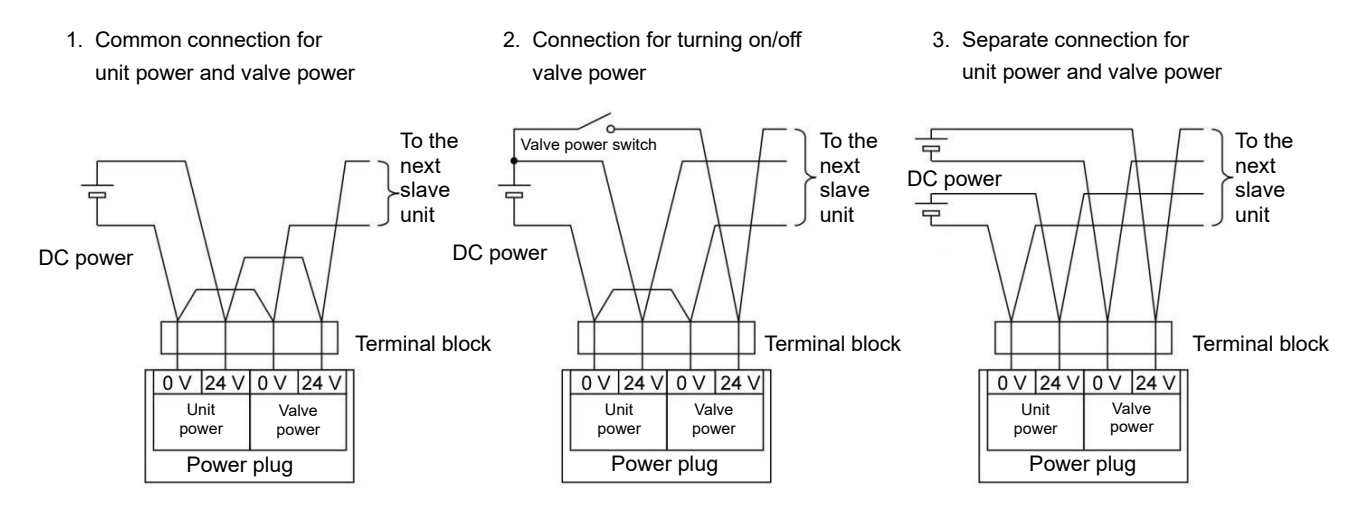

# 3. USAGE

### 

Consult CKD about the specifications before using the product under conditions not specified for the product or for special applications.

### 

Thoroughly read and understand the instruction manual for the network system to be used before using the serial transmission device.

Carefully check the hard switch settings of serial transmission device before use. Setting improper value may cause valves or cylinders to malfunction.

Be careful of the surroundings and ensure safety before turning on or off the power. The system or solenoid valve (cylinder) may operate suddenly.

# 3.1 Setting the Switches

### 

**Discharge static electricity from your body before touching the product.** Static electricity may cause damage to the product.

Static electricity may cause damage to the product. Set switches while unit power is turned off.

Since switch settings are read when the power is turned on, changes made to the settings after turning on the power are not recognized.

Keep the cover of serial transmission device closed except when setting the switches. The cover may become damaged or foreign matters may enter inside and cause unexpected failure.

Be careful not to allow any foreign matter to enter inside when setting the switches. Unexpected failure may result.

Do not handle switches roughly. Switches are precision devices and can be easily damaged. Do not touch the internal circuit board when setting the switch

Do not touch the internal circuit board when setting the switches.

The internal circuit board can be easily damaged.

When the rotary switch is set to [00], [3.1.1 IP address setting] and [3.1.2 Output setting in the event of communication error] become disable and the setting using engineering tool becomes enable. Note: Refer to [3.2 Setting by CSP+ system profile] for the setting using engineering tool.

### 3.1.1 IP address setting

Set the device IP address. The IP address will be 192.168.3.[set value by rotary switch].

The 1st to 3rd octets of the IP address will be automatically set to the same value as the master when communicating with it.

Set the rotary switch to "00" for setting the IP address using engineering tool. The factory setting IP address is 192.168.3.100 when the rotary switch is set to "00". Refer to [3.2 Setting by CSP+ system profile+] for the setting using engineering tool.

| Switches      | STATION No.<br>x16, x1                        |
|---------------|-----------------------------------------------|
| Setting range | 01 to E (Hexadecimal)<br>[1 to 254 (Decimal)] |

The setting is in hexadecimal.

Refer to the following table for converting the value.

| x16                      | x16 Switch |         |  |  |  |
|--------------------------|------------|---------|--|--|--|
| Setting<br>(hexadecimal) | ₽          | Decimal |  |  |  |
| 0                        | ⇔          | 0       |  |  |  |
| 1                        | ⇔          | 16      |  |  |  |
| 2                        | ⇔          | 32      |  |  |  |
| 3                        | ⇔          | 48      |  |  |  |
| 4                        | ⇔          | 64      |  |  |  |
| 5                        | ⇔          | 80      |  |  |  |
| 6                        | ⇔          | 96      |  |  |  |
| 7                        | ⇔          | 112     |  |  |  |
| 8                        | ⇔          | 128     |  |  |  |
| 9                        | ⇔          | 144     |  |  |  |
| А                        | ⇔          | 160     |  |  |  |
| В                        | ⇔          | 176     |  |  |  |
| С                        | ⇔          | 192     |  |  |  |
| D                        | ⇔          | 208     |  |  |  |
| E                        | ⇔          | 224     |  |  |  |
| F                        | ⇔          | 240     |  |  |  |

| x1 S                     | witch |         |
|--------------------------|-------|---------|
| Setting<br>(hexadecimal) | ¢     | Decimal |
| 0                        | ⇔     | 0       |
| 1                        | ⇔     | 1       |
| 2                        | ⇔     | 2       |
| 3                        | ⇔     | 3       |
| 4                        | ⇔     | 4       |
| 5                        | ⇔     | 5       |
| 6                        | ⇔     | 6       |
| 7                        | ⇔     | 7       |
| 8                        | ⇔     | 8       |
| 9                        | ⇔     | 9       |
| Α                        | ⇔     | 10      |
| В                        | ⇔     | 11      |
| С                        | ⇔     | 12      |
| D                        | ⇔     | 13      |
| E                        | ⇔     | 14      |
| _                        | ~     | 45      |

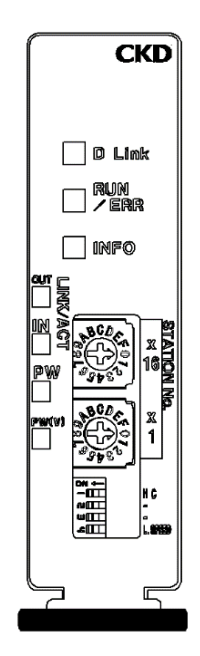

Example: To set the address to 71 (decimal)

Since 71 = 64 + 7, set the x16 switch to 4 and the x1 switch to 7.

### 3.1.2 Output setting in the event of communication error

Set the output status when a communication error occurs.

When setting the output in the event of a communication error using engineering tool, set the rotary switch to "00".

The factory setting is all points OFF(clear mode) when the rotary switch is set to "00".

Note: Refer to [3.2 Setting by CSP+ system profile+] for the setting using engineering tool.

| Switch                      | Setting                                                                                                    |
|-----------------------------|----------------------------------------------------------------------------------------------------|
| HC<br>[Output mode setting] | Sets the output status when a communication error occurs (such as disconnection and timeout).<br>ON : Hold mode<br>OFF : Clear mode |

# 3.1.3 Baud rate setting

Sets baud rate.

Set the baud rate to the same as the master unit.

| Switch                         | Setting                                           |
|--------------------------------|---------------------------------------------------|
| L.SPEED<br>[Baud rate setting] | Sets baud rate.<br>ON : 1000 Mbps<br>OFF : 1 Gbps |

# 3.2 Setting by CSP+ system profile

Using the CSP+ file makes the product setting easy with engineering tool. Refer to the manual of engineering tool for handling CSP+ file.

CSP+ file name: 0x0104\_OPP7(CC-Link IE TSN)series.zip

The above file includes the following models.

- OPP7-1TG
- OPP7-1TG-P
- OPP7-2TG
- OPP7-2TG-P

Refer to the following table for selecting the model.

|                         | Model name in CSP+ file |           |                   |            |  |  |
|-------------------------|-------------------------|-----------|-------------------|------------|--|--|
| Item                    | OPP7-1TG                | OPP7-2TG  | OPP7-1TG-P        | OPP7-2TG-P |  |  |
| Model No.               | T8TG1                   | T8TG2     | T8TGP1            | T8TGP2     |  |  |
| Output type             | NPN outpu               | ut (+COM) | PNP output (-COM) |            |  |  |
| Number of output points | 16 points               | 32 points | 16 points         | 32 points  |  |  |

### 3.2.1 Parameter acquisition/setting

Using the CSP+ file enables setting and acquiring parameters with engineering tool. Refer to the manual of engineering tool for operation.

Following parameters are available for setting and acquisition.

Only some parameters correspond to the parameter setting. "Y" in the setting column indicate the corresponding parameters.

#### Product Information

| Parameters      | Description                 | Setting |
|-----------------|-----------------------------|---------|
| ModelCode       | Indicates product code.     |         |
| SoftwareVersion | Indicates software version. |         |

#### Network Information

| Parameters     | Description                                                                                                    | Setting |
|----------------|----------------------------------------------------------------------------------------------------|---------|
| IPMode         | Indicates the operating mode.<br>Hardware switch : Switch setting                                                                                                 |         |
|                | Software settings : Value set in parameter setting                                                                                                    |         |
| IpAddress      | Indicates the device IP address.<br>The value is shown when it is changed in the parameter setting.                                                               | Y       |
| SubnetMask     | Indicates the subnet mask of the device.<br>The value is shown when it is changed in the parameter setting.                                                       | Y       |
| DefaultGateway | Indicates the default gateway of the device.<br>The value is shown when it is changed in the parameter setting.                                                   | Y       |
| Speed          | Indicates baud rate.<br>1 Gbps :1 Gbps<br>100 Mbps : 100 Mbps                                                                                                    |         |
| Sync           | Indicates the network synchronization status.<br>Asynchronous: Network synchronization function disabled<br>Synchronous: Network synchronization function enabled |         |

#### Product Status

| I    | Parameters                        | Descriptio                                                                   | on                                                 |                                                                                                    | Setting |
|------|-----------------------------------|------------------------------------------------------------------------------|----------------------------------------------------|----------------------------------------------------------------------------------------------------|---------|
| I    | MaintenanceEnable                 | Sets the r                                                                   | naintenance monit<br>Enable :<br>Disable :         | oring item (*1).<br>Monitoring<br>Not monitoring                                                                   | Y       |
| I    | MaintenanceDetect                 | Indicates                                                                    | the status of the m<br>Detecting :<br>Undetected : | aintenance monitoring item (*1).<br>Monitoring conditions are satisfied<br>Monitoring conditions are not satisfied |         |
| I    | EnergizationTime                  | Indicates<br>(Unit: sec                                                      | the total time (ene onds)                          | rgization time) when the power of this product was ON.                                                             |         |
| 1    | EnergizationTimeThershold         | Sets the value for determining energization time monitoring. (Unit: seconds) |                                                    |                                                                                                    | Y       |
| `    | /alvePower                        | Indicates                                                                    | valve power status                                 | S.                                                                                                    |         |
| *1 F | ollowing table indicates each ite | m of mainte                                                                  | enance monitoring                                  | and monitoring conditions.                                                                                         |         |
|      | Parameters                        |                                                                              | Description                                        | Monitoring condition                                                                                               |         |
|      | Valve power supply error          |                                                                              | Valve power<br>supply voltage                      | When valve power supply is OFF.                                                                                    |         |
|      | Error                             |                                                                              | Moderate error                                     | When an internal hardware error is detected.                                                                       |         |
|      | Warning                           |                                                                              | Minor error                                        | When the switch is operated.                                                                                       |         |
|      | Energization time monitoring      | 9                                                                            | Energization<br>time<br>monitoring                 | When "EnergizationTime" exceeds "EnergizationTimeThresh                                                            | nold".  |

#### monitoring Output count/time monitoring Output monitoring When any of "OutputOnCountDetEFt" or "OutputOnTimeDetEFt" becomes "DetEFting".

#### <u>Output</u>

| Parameters              | Description                                                                                                    | Setting |
|-------------------------|----------------------------------------------------------------------------------------------------|---------|
| OutputIo                | Indicates the status of each output.                                                                                                    |         |
| OutputCyclic            | Indicates the output status notified by the master.                                                                                                    |         |
| OutputForcedEnable      | Sets the forced output of each output.           Enable         : Outputs the value set in "OutputForcedValue".           Disable         : Setting is disable                       | Y       |
| OutputForcedValue       | Sets the output value when the forced output of each output is enabled.                                                                                                    | Y       |
| OutputCommFaultMode     | Indicates the output setting mode at the time of communication error with the master.<br>Hardware switch : Switch setting<br>Software settings : Value set in parameter setting      |         |
| OutputCommFaultEnable   | Sets output pattern of each output at the time of communication error with the master.<br>Output value at communication error : OutputCommFaultValue<br>Hold : Setting is held       | Y *2    |
| OutputCommFaultValue    | Sets output when "Output value at communication error" is selected for the output<br>pattern of each output at the time of communication error with the master.                      | Y *2    |
| OutputOnCountEnable     | Sets whether to monitor the ON count of each output.<br>Enable : Setting is enable<br>Disable : Setting is disable<br>* Disabled if the network synchronization function is enabled. | Y       |
| OutputOnCountDetect     | Indicates the ON count monitoring status of each output.<br>Detecting : "OutputOnCount" exceeds "OutputOnCountThreshold"<br>Undetected : Other than the above.                       |         |
| OutputOnCountThreshold  | Sets the value for determining the ON count monitoring of each output.<br>*Value is common to all outputs. No individual setting.                                                    | Y       |
| OutputOnCount_No00~No31 | Indicates the number of times each output has turned ON.                                                                                                    | Y       |
| OutputOnTimeEnable      | Sets whether to monitor the ON time of each output.<br>Enable : Setting is enable<br>Disable : Setting is disable<br>* Disabled if the network synchronization function is enabled.  | Y       |
| OutputOnTimeDetect      | Indicates the ON count monitoring status of each output.<br>Detecting : "OutputOnTime" exceeds "OutputOnTimeThreshold"<br>Undetected : Other than the above.                         |         |
| OutputOnTimeThreshold   | Sets the value for determining the ON time monitoring of each output. (Unit: seconds)<br>*Value is common to all outputs. No individual setting.                                     | Y       |
| OutputOnTime No00~No31  | Indicates the total time when each output was ON. (Unit: seconds)                                                                                                    | Y       |

\*2 Setting is available only when "OutputCommFaultMode" is [Software settings].

Described below is an example of the setting method using GX Works3 provided by Mitsubishi Electric Corporation. Refer to the manual of engineering tool for operation.

Preparation: At the [CC-Link IE TSN Configuration], register the setting device and open the parameters of the device.

| 🛱 CC-Link IE TSN Configurat           | on (Start I/O: 0020)                                                                                                    |                                                |                     |               |
|---------------------------------------|----------------------------------------------------------------------------------------------------|------------------------------------------------|---------------------|---------------|
| CC-Link IE TSN Configuration          | n Edit View Close with Discarding the Setting Close with Reflecting the Setting                                                                                                    |                                                |                     |               |
| Connected/Disconnected                | d Module Detection Detailed Display                                                                                                    |                                                |                     |               |
| Mode Setting:                         | Online (Unicast Mode) <u>A</u> ssignment Method:                                                                                                    | $\sim$                                         |                     |               |
| Cyclic Transmission Time (<br>No. Mod | IT.00         us         Communication         Period Interval (Min.); in 125.00 e., in 125.00 e., in 125. | RWw Setting Parameter Automatic Setting Points | PDO Mapping Setting | IP Address    |
| Uset Station                          | 0 Master Station                                                                                                    |                                                |                     | 192.168.1.253 |
| ▼ <b>8</b> 1 OPP7-2TG-F               | 5 Remote Station 32 32                                                                                                    | 4 4                                            |                     | 192.168.1.1   |
|                                       |                                                                                                    |                                                |                     |               |
|                                       | <b></b>                                                                                                    |                                                |                     |               |
| 1 Degie                               | tor the device                                                                                                    |                                                |                     |               |
| T. Regis                              | ster the device                                                                                                    |                                                |                     |               |
|                                       |                                                                                                    |                                                |                     |               |
|                                       |                                                                                                    |                                                |                     |               |
|                                       |                                                                                                    |                                                |                     |               |
|                                       |                                                                                                    |                                                |                     |               |
|                                       |                                                                                                    |                                                |                     |               |
|                                       |                                                                                                    |                                                |                     |               |
| 2. R                                  | ight-click.                                                                                                    |                                                |                     |               |
|                                       |                                                                                                    |                                                |                     |               |
|                                       |                                                                                                    |                                                |                     | >             |
|                                       |                                                                                                    |                                                |                     |               |
| 自局                                    | 3. Select (Paran                                                                                                    | neter of slave station].                       |                     |               |
|                                       | elete                                                                                                    |                                                |                     |               |
| STA#0 Mas C F                         | arameter of Slave Station                                                                                                    |                                                |                     |               |
| Total STA#:<br>1 OPP7                 | pen System Configuration                                                                                                    |                                                |                     |               |
| Line/Star G-P C                       | nline •                                                                                                    |                                                |                     |               |
|                                       | hange Transmission Path Method >                                                                                                    |                                                |                     | >             |
| Output                                | roperties                                                                                                    |                                                |                     | _             |
| Warning                               |                                                                                                    |                                                |                     |               |

Acquiring parameters: Select the necessary item and execute parameter processing.

| Parameter of Slave Station                                                                                                    |                                                                                                    |                                                                                       |                                        | -                          |                                  |                                                                  | $\times$ |
|----------------------------------------------------------------------------------------------------|----------------------------------------------------------------------------------------------------|---------------------------------------------------------------------------------------|----------------------------------------|----------------------------|----------------------------------|------------------------------------------------------------------|----------|
| Target Module Information: OPP7-<br>Start                                                                                                 | -2TG<br>I/O No.:0020 - Sta                                                                                                    | lect [Paran                                                                           | neter read].                           |                            |                                  |                                                                  | ^<br>~   |
| Method selection: Paremeter read<br>Paremeter read<br>Parameter write                                                                     | ✓ Rea                                                                                                    | d the parameters.                                                                     |                                        |                            |                                  |                                                                  | ^<br>~   |
| Parameter information                                                                                                    |                                                                                                    |                                                                                       | Clear All " <u>R</u> ead Value"        | 1                          | <u>C</u> lear All "Write Valu    | e/Setting Value"                                                 |          |
| 2. Check                                                                                                    | the items to ac                                                                                                    | quire the                                                                             | ue" to "Write Value/Settin             | g Value" Copy "            | Read Value" to "Writ             | e Value/Setting                                                  | Value"   |
| Prod Param                                                                                                    | neter.                                                                                                    |                                                                                       |                                        |                            | 0x0000 to 0xFF<br>0x0000 to 0xFF | Show how to                                                      |          |
| SubnetMask     DefaultGateway     Speed     Sync                                                                                          |                                                                                                    |                                                                                       |                                        |                            | 0x00000000 to<br>0x00000000 to   | Indicates the<br>Indicates the<br>Indicates the<br>Indicates the | -        |
| Calue mover economy     Second Status                                                                                                    | ermr Fnahla                                                                                                    |                                                                                       |                                        |                            |                                  | Set enable/d                                                     | ~        |
| Process Option                                                                                                    |                                                                                                    |                                                                                       |                                        |                            |                                  |                                                                  |          |
|                                                                                                    |                                                                                                    | There is no option in                                                                 | the selected process.                  | 3. Clicł<br>Pr             | < [Execute ocessing].            | Parame                                                           | ter      |
| -The refreshed device values of<br>-Accesses the PLC CPU by using<br>-Process is executed according t<br>-For information on items not di | remote I/O or remote registers<br>the current connection destinat<br>to the parameters written in the<br>splayed on the screen, please re | may be overwritten.<br>ion. Please check if th<br>PLC CPU.<br>efer to the Operating I | ere is any problem with the<br>Manual. | connection des             | nion.                            |                                                                  | *        |
| Enable safety module when s                                                                                                    | succeed to write parameter                                                                                                    |                                                                                       |                                        |                            | Execute Param                    | eter Processing                                                  |          |
| Import                                                                                                    | Export                                                                                                    |                                                                                       | Close wit                              | h Discardi <u>ng</u> the : | Setting Close with               | Reflecting the Se                                                | etting   |

| ameter of Slave Station                                                                                                    |                                                                                                    |                                                                                                |                        |                               |                   | ×      |
|----------------------------------------------------------------------------------------------------|----------------------------------------------------------------------------------------------------|------------------------------------------------------------------------------------------------|------------------------|-------------------------------|-------------------|--------|
| rget Module Information: OPP7-2TG<br>Start I/O No.:00                                                                                                    | 1.Se                                                                                                    | elect [Parameter v                                                                             | write].                |                               |                   | ~<br>~ |
| thod selection: Parameter write                                                                                                    | ~ Write                                                                                                    | meters.                                                                                        |                        |                               |                   | ~      |
| Paremeter read<br>Parameter write                                                                                                    |                                                                                                    |                                                                                                |                        |                               |                   | ~      |
| Parameter Information                                                                                                    |                                                                                                    |                                                                                                |                        |                               |                   |        |
|                                                                                                    |                                                                                                    | Clear All " <u>R</u> ead V                                                                     | /alue"                 | <u>C</u> lear All "Write Valu | e/Setting Value"  |        |
| 2. Check the item                                                                                                    | ns to set the                                                                                                    | Copy "Inițial Value" to "Wr<br>Read Value Unit W                                               | 3. Enter the           | setting value                 | ;*. n             | Value" |
| Pn parameter:                                                                                                    |                                                                                                    |                                                                                                | 1                      | 0x0000 to 0xEE                |                   |        |
| Soft Siston                                                                                                    |                                                                                                    |                                                                                                |                        | 0x0000 to 0xFF                |                   |        |
| Network Information                                                                                                    |                                                                                                    |                                                                                                |                        |                               |                   |        |
|                                                                                                    |                                                                                                    |                                                                                                | 0-0048081.0            | 0.00000000.to                 | Show how to       | 4      |
| SubnetMask                                                                                                    |                                                                                                    |                                                                                                | UXCUABU312             | 0x00000000 to                 | Indicates the     |        |
| DefaultGateway                                                                                                    |                                                                                                    |                                                                                                |                        | 0x00000000 to                 | Indicates the     |        |
| Sneed                                                                                                    |                                                                                                    |                                                                                                |                        | 0x00000000 to                 | Indicates the     |        |
|                                                                                                    |                                                                                                    |                                                                                                |                        |                               | Indicates the     |        |
| Product Status                                                                                                    |                                                                                                    |                                                                                                |                        |                               | Thaloatoo tho     | 1      |
| Maintenance Enable                                                                                                    |                                                                                                    |                                                                                                |                        |                               | Set enable/di     | i.     |
| Vahre mwer eunnhr ermr                                                                                                    | Enable                                                                                                    |                                                                                                |                        |                               | · .               | 1 🗡    |
| Process Option                                                                                                    | Th                                                                                                    | ere is no option in the selected pro                                                           | ocess.                 | 4. Click                      | [Execu            | ute    |
|                                                                                                    |                                                                                                    |                                                                                                |                        | Paral<br>Proce                | neter<br>essing]. |        |
| -The refreshed device values of remote I<br>Accesses the PLC CPU by using the curre<br>-Process is executed according to the par<br>-For information on items not displayed o | /O or remote registers ma<br>ent connection destination.<br>ameters written in the PLC<br>n the screen, please refer | y be overwritten.<br>Please check if there is any proble<br>C CPU.<br>to the Operating Manual. | em with the connection | destination.                  |                   | ^<br>~ |
| Enable safety module when succeed to                                                                                                    | write <u>p</u> arameter                                                                                              |                                                                                                |                        | Execute Param                 | eter Processing   |        |
|                                                                                                    |                                                                                                    |                                                                                                |                        |                               |                   |        |

Setting parameters: Select the necessary item and enter the data for executing parameter processing.

\* Enter the set value in hexadecimal.

Refer to the following for the correspondence between the set value and the IP address. Following example shows the IP address as 192.168.3.18.

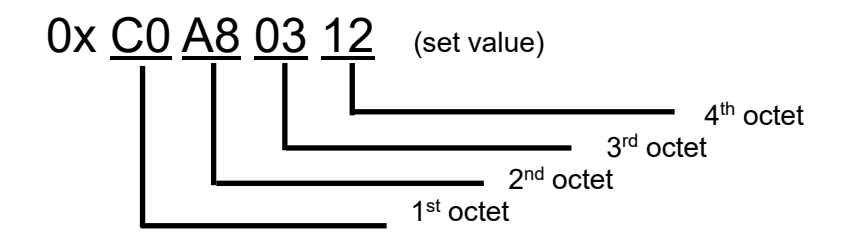

# 3.3 Remote setting

### 3.3.1 Remote I/O

Following table indicate examples of allocation from RY0. There is no remote input (RX).

|            |            | Solenoid        | output No.      |
|------------|------------|-----------------|-----------------|
| Remote I/O | Parameters | T8TG□1          | T8TG□2          |
|            |            | (4GR-OPP7-1TG□) | (4GR-OPP7-2TG□) |
| RY0        | No00       | s1              | s1              |
| RY1        | No01       | s2              | s2              |
| RY2        | No02       | s3              | s3              |
| RY3        | No03       | s4              | s4              |
| RY4        | No04       | s5              | s5              |
| RY5        | No05       | s6              | s6              |
| RY6        | No06       | s7              | s7              |
| RY7        | No07       | s8              | s8              |
| RY8        | No08       | s9              | s9              |
| RY9        | No09       | s10             | s10             |
| RYA        | No10       | s11             | s11             |
| RYB        | No11       | s12             | s12             |
| RYC        | No12       | s13             | s13             |
| RYD        | No13       | s14             | s14             |
| RYE        | No14       | s15             | s15             |
| RYF        | No15       | s16             | s16             |
| RY10       | No16       | -               | s17             |
| RY11       | No17       | -               | s18             |
| RY12       | No18       | -               | s19             |
| RY13       | No19       | -               | s20             |
| RY14       | No20       | -               | s21             |
| RY15       | No21       | -               | s22             |
| RY16       | No22       | -               | s23             |
| RY17       | No23       | -               | s24             |
| RY18       | No24       | -               | s25             |
| RY19       | No25       | -               | s26             |
| RY1A       | No26       | -               | s27             |
| RY1B       | No27       | -               | s28             |
| RY1C       | No28       | -               | s29             |
| RY1D       | No29       | -               | s30             |
| RY1E       | No30       | -               | s31             |
| RY1F       | No31       | -               | s32             |

# 3.3.2 Remote register

Following table indicate examples of allocation from RWr0. There is no remote register (RWw) from the master to this product.

| Remote register |    |                                                                                                    |                               |                                  |                | Param                                | eters          |                |                   |     |                           |  |  |  |  |
|-----------------|----|----------------------------------------------------------------------------------------------------|-------------------------------|----------------------------------|----------------|--------------------------------------|----------------|----------------|-------------------|-----|---------------------------|--|--|--|--|
|                 | In | dicates                                                                                                    | the status of                 | maintenance                      | monitoring it  | em.                                  |                |                |                   |     |                           |  |  |  |  |
|                 |    | Bit     15~8     7     6     5     4     3     2     1     0       Itam     0     Output     0     Energization     Minor     Moderate     0     Valve |                               |                                  |                |                                      |                |                |                   |     |                           |  |  |  |  |
| RWr0            |    | Item                                                                                                    | 0                             | Output<br>monitoring             | 0              | Energization<br>time<br>monitoring   | 0              | Minor<br>error | Moderate<br>error | 0   | Valve<br>Power<br>failure |  |  |  |  |
|                 |    | ' Each b<br>* Refer t                                                                                                    | it becomes 1<br>to the produc | when monitor<br>t status of "3.2 | ring condition | n is satisfied.<br>er acquisition/se | tting" for det | ails of monit  | oring conditio    | ns. |                           |  |  |  |  |
| RWr1            | V  | /atchdog                                                                                                    | counter (wh                   | en network sy                    | nchronizatio   | on is enable)                        |                |                |                   |     |                           |  |  |  |  |
| RWr2,3          | (F | Reserved                                                                                                    | d)                            |                                  |                |                                      |                |                |                   |     |                           |  |  |  |  |

### 3.3.3 Example of valve No. array corresponding to solenoid output No.

In the table below, each valve number consists of a number (the station number) and an alphabet (a for a-side solenoid and b for b-side solenoid). For example, "1a" refers to 1st station a-side solenoid. Also, "V" stands for "Vacant".

Manifold stations are numbered in order from left to right with the piping port towards the user (refer to the figure below).

As appearance and maximum number of stations differ depending on the solenoid valve model, check individual specifications.

#### <T8TG1, T8TGP1 (16 output point)>

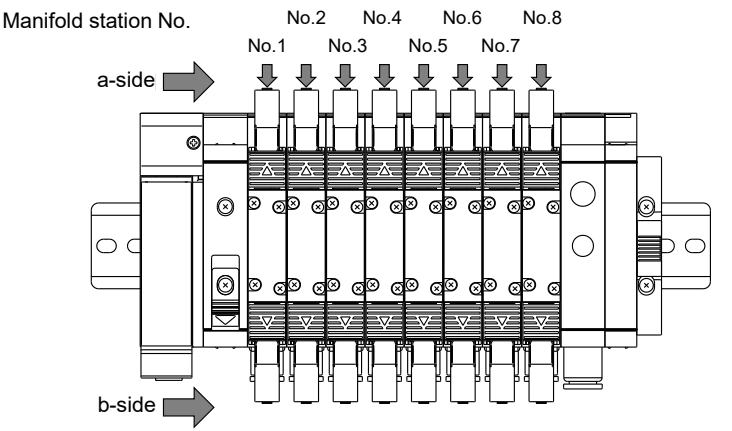

The figure on the left is an example of mounting eight stations of doublesolenoid type manifold valves. There is no solenoid on the b-side for single-solenoid types.

#### Standard wiring

• Single solenoid valve

| Solenoid<br>output No. | s1 | s2 | s3 | s4 | s5 | s6 | s7 | s8 | s9 | s10 | s11 | s12 | s13 | s14 | s15 | s16 |
|------------------------|----|----|----|----|----|----|----|----|----|-----|-----|-----|-----|-----|-----|-----|
| Valve No.              | 1a | 2a | 3a | 4a | 5a | 6a | 7a | 8a | 9a | 10a | 11a | 12a | 13a | 14a | 15a | 16a |

• Double solenoid valve

| Solenoid<br>output No. | s1 | s2 | s3 | s4 | s5 | s6 | s7 | s8 | s9 | s10 | s11 | s12 | s13 | s14 | s15 | s16 |
|------------------------|----|----|----|----|----|----|----|----|----|-----|-----|-----|-----|-----|-----|-----|
| Valve No.              | 1a | 1b | 2a | 2b | 3a | 3b | 4a | 4b | 5a | 5b  | 6a  | 6b  | 7a  | 7b  | 8a  | 8b  |

• Mixed (both single and double solenoid valves are mounted) [example]

| Solenoid<br>output No. | s1 | s2 | s3 | s4 | s5 | s6 | s7 | s8 | s9 | s10 | s11 | s12 | s13 | s14 | s15 | s16 |
|------------------------|----|----|----|----|----|----|----|----|----|-----|-----|-----|-----|-----|-----|-----|
| Valve No.              | 1a | 2a | 3a | 3b | 4a | 4b | 5a | 6a | 7a | 7b  | 8a  | 9a  | 10a | 10b | 11a | 11b |

#### Double wiring

#### • Single solenoid valve

| Solenoid<br>output No. | s1 | s2  | s3 | s4  | s5 | s6  | s7 | s8  | s9 | s10 | s11 | s12 | s13 | s14 | s15 | s16 |
|------------------------|----|-----|----|-----|----|-----|----|-----|----|-----|-----|-----|-----|-----|-----|-----|
| Valve No.              | 1a | (V) | 2a | (V) | 3a | (V) | 4a | (V) | 5a | (V) | 6a  | (V) | 7a  | (V) | 8a  | (V) |

#### Double solenoid valve

| Solenoid<br>output No. | s1 | s2 | s3 | s4 | s5 | s6 | s7 | s8 | s9 | s10 | s11 | s12 | s13 | s14 | s15 | s16 |
|------------------------|----|----|----|----|----|----|----|----|----|-----|-----|-----|-----|-----|-----|-----|
| Valve No.              | 1a | 1b | 2a | 2b | 3a | 3b | 4a | 4b | 5a | 5b  | 6a  | 6b  | 7a  | 7b  | 8a  | 8b  |

• Mixed (both single and double solenoid valves are mounted) [example]

| Solenoid<br>output No. | s1 | s2  | s3 | s4  | s5 | s6 | s7 | s8 | s9 | s10 | s11 | s12 | s13 | s14 | s15 | s16 |
|------------------------|----|-----|----|-----|----|----|----|----|----|-----|-----|-----|-----|-----|-----|-----|
| Valve No.              | 1a | (۷) | 2a | (V) | 3a | 3b | 4a | 4b | 5a | (V) | 6a  | (V) | 7a  | 7b  | 8a  | (V) |

#### <T8TG2, T8TGP2 (32 output point)>

The figure below is an example of mounting sixteen stations of double-solenoid type manifold valves.

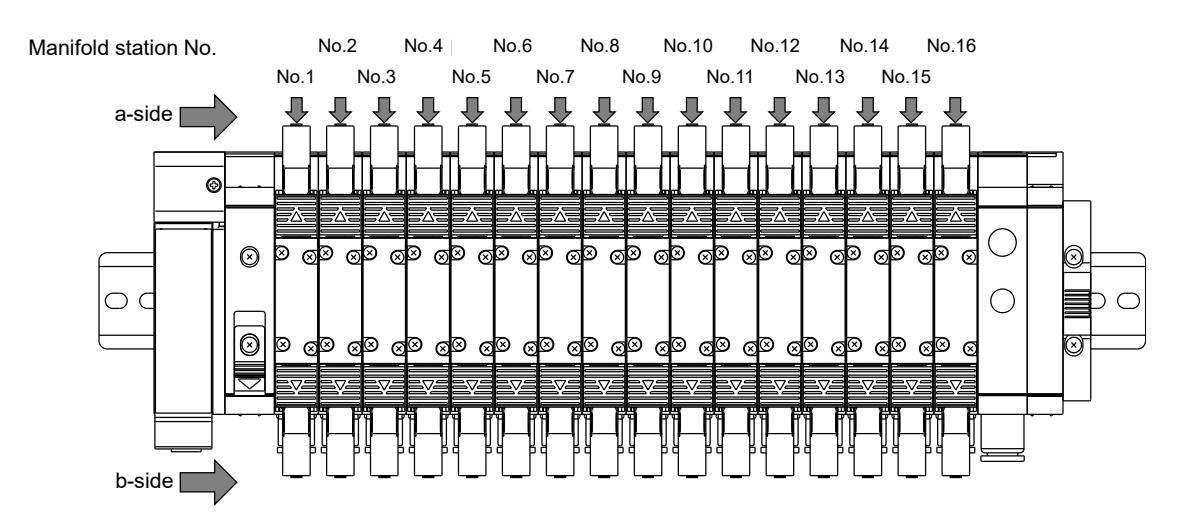

#### Standard wiring

• Single solenoid valve

| Solenoid<br>output No. | s1 | s2 | s3 | s4 | s5 | s6 | s7 | s8 | s9 | s10 | s11 | s12 | s13 | s14 | s15 | s16 | s17 | s18 | s19 | s20 | s21 | s22 | s23 | s24 | s25 | s26 | s27 | s28 | s29 | s30 | s31 | s32 |
|------------------------|----|----|----|----|----|----|----|----|----|-----|-----|-----|-----|-----|-----|-----|-----|-----|-----|-----|-----|-----|-----|-----|-----|-----|-----|-----|-----|-----|-----|-----|
| Valve No.              | 1a | 2a | 3a | 4a | 5a | 6a | 7a | 8a | 9a | 10a | 11a | 12a | 13a | 14a | 15a | 16a | 17a | 18a | 19a | 20a | 21a | 22a | 23a | 24a | 25a | 26a | 27a | 28a | 29a | 30a | 31a | 32a |

· Double solenoid valve

| Solenoid<br>output No. | s1 | s2 | s3 | s4 | s5 | s6 | s7 | s8 | s9 | s10 | s11 | s12 | s13 | s14 | s15 | s16 | s17 | s18 | s19 | s20 | s21 | s22 | s23 | s24 | s25 | s26 | s27 | s28 | s29 | s30 | s31 | s32 |
|------------------------|----|----|----|----|----|----|----|----|----|-----|-----|-----|-----|-----|-----|-----|-----|-----|-----|-----|-----|-----|-----|-----|-----|-----|-----|-----|-----|-----|-----|-----|
| Valve No.              | 1a | 1b | 2a | 2b | 3a | 3b | 4a | 4b | 5a | 5b  | 6a  | 6b  | 7a  | 7b  | 8a  | 8b  | 9a  | 9b  | 10a | 10b | 11a | 11b | 12a | 12b | 13a | 13b | 14a | 14b | 15a | 15b | 16a | 16b |

• Mixed (both single and double solenoid valves are mounted) [example]

| Solenoid<br>output No. | s1 | s2 | s3 | s4 | s5 | s6 | s7 | s8 | s9 | s10 | s11 | s12 | s13 | s14 | s15 | s16 | s17 | s18 | s19 | s20 | s21 | s22 | s23 | s24 | s25 | s26 | s27 | s28 | s29 | s30 | s31 | s32 |
|------------------------|----|----|----|----|----|----|----|----|----|-----|-----|-----|-----|-----|-----|-----|-----|-----|-----|-----|-----|-----|-----|-----|-----|-----|-----|-----|-----|-----|-----|-----|
| Valve No.              | 1a | 2a | 3a | 3b | 4a | 4b | 5a | 6a | 7a | 7b  | 8a  | 9a  | 10a | 10b | 11a | 11b | 12a | 13a | 14a | 14b | 15a | 15b | 16a |     |     |     |     |     |     |     |     |     |

#### Double wiring

• Single solenoid valve

| Solenoid<br>output No. | s1 | s2  | s3 | s4  | s5 | s6  | s7 | s8  | s9 | s10 | s11 | s12 | s13 | s14 | s15 | s16 | s17 | s18 | s19 | s20 | s21 | s22 | s23 | s24 | s25 | s26 | s27 | s28 | s29 | s30 | s31 | s32 |
|------------------------|----|-----|----|-----|----|-----|----|-----|----|-----|-----|-----|-----|-----|-----|-----|-----|-----|-----|-----|-----|-----|-----|-----|-----|-----|-----|-----|-----|-----|-----|-----|
| Valve No.              | 1a | (V) | 2a | (V) | 3a | (V) | 4a | (V) | 5a | (V) | 6a  | (V) | 7a  | (V) | 8a  | (V) | 9a  | (V) | 10a | (V) | 11a | (V) | 12a | (V) | 13a | (V) | 14a | (V) | 15a | (V) | 16a | (V) |

· Double solenoid valve

| Solenoid<br>output No. | s1 | s2 | s3 | s4 | s5 | s6 | s7 | s8 | s9 | s10 | s11 | s12 | s13 | s14 | s15 | s16 | s17 | s18 | s19 | s20 | s21 | s22 | s23 | s24 | s25 | s26 | s27 | s28 | s29 | s30 | s31 | s32 |
|------------------------|----|----|----|----|----|----|----|----|----|-----|-----|-----|-----|-----|-----|-----|-----|-----|-----|-----|-----|-----|-----|-----|-----|-----|-----|-----|-----|-----|-----|-----|
| Valve No.              | 1a | 1b | 2a | 2b | 3a | 3b | 4a | 4b | 5a | 5b  | 6a  | 6b  | 7a  | 7b  | 8a  | 8b  | 9a  | 9b  | 10a | 10b | 11a | 11b | 12a | 12b | 13a | 13b | 14a | 14b | 15a | 15b | 16a | 16b |

#### • Mixed (both single and double solenoid valves are mounted) [example]

| Solenoid<br>output No. | s1 | s2  | s3 | s4  | s5 | s6 | s7 | s8 | s9 | s10 | s11 | s12 | s13 | s14 | s15 | s16 | s17 | s18 | s19 | s20 | s21 | s22 | s23 | s24 | s25 | s26 | s27 | s28 | s29 | s30 | s31 | s32 |
|------------------------|----|-----|----|-----|----|----|----|----|----|-----|-----|-----|-----|-----|-----|-----|-----|-----|-----|-----|-----|-----|-----|-----|-----|-----|-----|-----|-----|-----|-----|-----|
| Valve No.              | 1a | (V) | 2a | (V) | 3a | 3b | 4a | 4b | 5a | (V) | 6a  | (۷) | 7a  | 7b  | 8a  | (V) | 9a  | (V) | 10a | (V) | 11a | 11b | 12a | 12b | 13a | (V) | 14a | (V) | 15a | 15b | 16a | (V) |

# 3.4 Programming

This device is treated as a remote device 16-point output unit: T8TGD1, 32-point output unit: T8TGD2 from the master unit. (Occupies 1 unit each)

There are two types of I/O data: RY (remote output) data sent from the master unit to the device (in case of this product:  $T8TG \square 1$  for 16-point output and  $T8TG \square 2$  for 32-point output) and RX (remote input) data sent from the device to the master unit.

This product is an output device that receives remote output data from the master unit and output to the valve. (There is no remote input).

Refer to the instruction manual issued by the PLC manufacturer when programming. Refer to the following table to program the I/O mapping.

The setting made to specify which action to take on the output in the event of an error is a unique function of this device. This output status setting does not affect the program.

#### Output data mapping

|        |              | Output  |      |      |             |      |      |      |      | B             | it          |              |             |             |             |             |             |              |
|--------|--------------|---------|------|------|-------------|------|------|------|------|---------------|-------------|--------------|-------------|-------------|-------------|-------------|-------------|--------------|
| 1/O p  | oint         | data    | RY□0 | RY□1 | <u>RY□2</u> | RY□3 | RY□4 | RY□5 | RY□6 | <u>RY 🛛 7</u> | <u>RY□8</u> | <u>RY</u> _9 | <u>RY□A</u> | <u>RY□B</u> | <u>RY⊔C</u> | <u>RY□D</u> | <u>RY□E</u> | <u>RY</u> DF |
| 32     | 16<br>points | 1 word  | 00   | 01   | 02          | 03   | 04   | 05   | 06   | 07            | 08          | 09           | 10          | 11          | 12          | 13          | 14          | 15           |
| points | -            | 2 words | 16   | 17   | 18          | 19   | 20   | 21   | 22   | 23            | 24          | 25           | 26          | 27          | 28          | 29          | 30          | 31           |

# 4. MAINTENANCE AND INSPECTION

### 

Turn off the power, stop the supply of compressed air and make sure that there is no residual pressure before conducting maintenance.

Do not disassemble, modify, or repair the product.

These may cause failure or malfunction.

## 

Plan and perform daily and periodic inspections so that maintenance can be managed properly.

If maintenance is not properly managed, the product's functions may deteriorate significantly and this may lead to faults (such as short service life, damage, and malfunction) or accidents.

**Do not drop or apply excessive vibrations or shocks to the product.** These may cause damage because parts inside the product are made to precise specifications.

# 4.1 Periodic Inspection

This section describes the cleaning and inspection of the device for daily maintenance and what to do when replacing the unit. In order to use the product under optimum conditions, clean and inspect the product periodically.

#### Cleaning

- **1** For daily cleaning, wipe the product with a soft dry cloth.
- **2** When stains cannot be removed by wiping with a dry cloth, moisten the cloth with diluted neutral detergent (2%), wring it out well, and wipe off the stains.
- **3** Objects such as rubber, vinyl, or tape may stain the device if they are left in contact with the unit for a long period. Remove such objects when cleaning if they are leaving stain on the product.

#### Inspection

Perform inspection once or twice a year.

If using the product in an environment where temperature or humidity is extremely high or in a dusty environment, conduct inspections at a shorter interval.

#### <Inspection items>

Inspect the following items to make sure that each item satisfies the criteria. If any item does not meet the criteria, improve the surrounding environment or adjust the unit.

| Inspection item | Description                                              | Criteria                                | Inspection method      |
|-----------------|----------------------------------------------------------|-----------------------------------------|------------------------|
| Environment     | Is the surrounding and in-panel temperature appropriate? | Refer to "1.3.2 Device specifications". | Thermometer            |
|                 | Is there any dust on the unit?                           | No dust.                                | Visual inspection      |
|                 | Is the device fixed securely?                            | No looseness                            | Phillips screwdriver   |
|                 | Is the power cable connector fully inserted?             | No looseness                            | Flat blade screwdriver |
| Installation    | Is the network cable connector fully inserted?           | No looseness                            | Visual inspection      |
|                 | Is the connection cable not broken?                      | No abnormality in appearance            | Visual inspection      |

#### Checking the device before/after replacing

Each unit (master and slave) is a device that constitutes a network.

If any unit fails, immediately perform recovery work to prevent the entire network from being affected. To restore the network function as fast as possible, it is recommended to prepare spare units.

#### **Inspection item**

If a fault is detected and the unit is replaced with a new one, check if the new unit has no abnormality. Also, confirm the device settings.

#### <Settings for replacement slave unit>

For the switches on the replacement device, confirm the specifications and set the same settings as the previous unit.

# 4.2 Removing and Mounting

### 

Turn off the power and completely release the pressure before removing or adding a manifold solenoid valve.

Thoroughly read and understand this Instruction Manual before removing and adding the manifold solenoid valve.

Do not touch the electrical wiring (bare live part).

An electric shock may occur.

Do not touch live parts with bare hands.

An electric shock may occur.

### 

Check the device station number and the setting made to specify which action to take on the output in the event of communication error before turning on the unit power.

**Do not attach or detach the plug while the power is turned on.** These may cause failure or malfunction.

**Do not pull out the device by pulling the cable or connector.** A cable disconnection or damage may occur.

**Fully loosen the plug fixing screw before removing the plug.** After inserting the plug, tighten the plug fixing screw securely.

### 4.2.1 Removing the product (device)

- **1** After confirming safety, stop network communication as necessary and turn off all peripheral equipment.
- **2** After confirming safety, turn off the unit power and valve power as necessary.
- **3** Loosen the device fixing screw. Since it is a fall prevention screw, stop loosening when it detaches from the device connecting block.
- **4** Hold and pull out the product slowly in the direction of the arrow.
- **5** Remove the network plug and power plug.

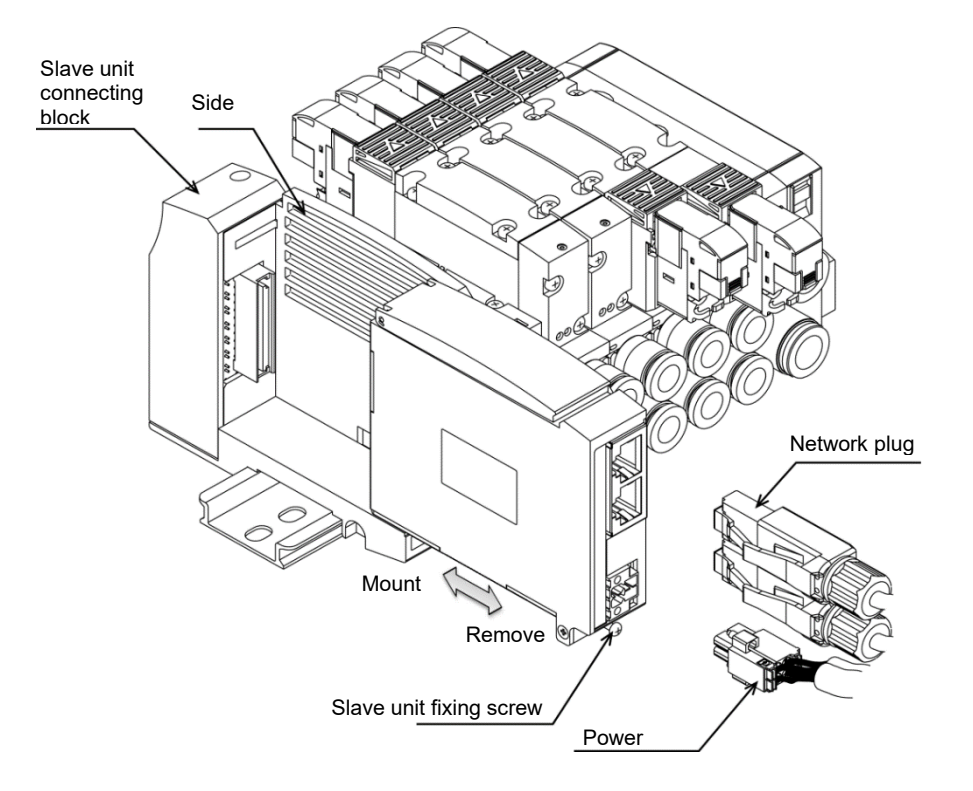

### 4.2.2 Mounting the product (device)

- **1** Set the IP address of the product.
- 2 Turn off the power (for unit/valve) and connect the network plug and power plug. The system may operate suddenly if the plugs are connected while the power is turned on. Be careful of the surroundings and secure safety before connecting the plugs. Network plug: Reference tightening torque is 0.4 N·m (Since it varies depending on the plug, consult the plug manufacturer.) Power plug: Appropriate tightening torque is 0.25 N·m
- **3** Hold the product and insert it slowly in the direction of the arrow.
- 4 Check that the product and device connecting block are properly connected and tighten the device fixing screw firmly. (Appropriate tightening torque is 0.5 N·m)
  - (Appropriate lightening torque is 0.5 N·m)
- **5** Confirm safety and turn on each power.

# 5. Troubleshooting

# 5.1 Problems, Causes, and Solutions

Troubleshooting for this device must be carried out not only for the single unit but for the entire system. The system may start operating suddenly depending on the communication state. Use extreme care and ensure safety during maintenance.

#### ■ Fault 1: PW, PW(V) does not light up.

- Check that the power cable is properly connected and in good condition.
- Check that the supplied power voltage is used within the specified range.

#### ■ Fault 2: ERR LED lights up.

- Check that the power to the master unit is turned on.
- Check that there are no problems (such as damage or disconnection) with the network cable or connector connection.
- Check that the network cable is compatible with CC-Link IE TSN network.
- Check that transmission distance is compatible with CC-Link IE TSN network.
- Check that there are no noise-generating devices or high-voltage lines near the communication line.

#### ■ Fault 3: ERR LED is blinking.

• Check that the station number or network number is set correctly.

#### ■ Fault 4: D Link LED does not light up.

- Check that the power to the master unit is turned on.
- Check if the data link from the master unit has been stopped.

#### ■ Fault 5: INFO LED is blinking.

<Blinking>

• Check the status of the device enabled in the maintenance monitoring setting.

<Repeat twice-blinking>

• In case the switch has been operated, return the switch to the original state or turn the power off and on.

<Blinking (fast)>

- Internal hardware is malfunctioning. Replace the unit if the condition doesn't change even after turning the power off and on.
- \* Refer to the LED indicators of [1.2.2 Switches and LED indicators] for the blinking pattern.

# 6. WARRANTY PROVISIONS

# 6.1 Warranty Conditions

#### Warranty coverage

If the product specified herein fails for reasons attributable to CKD within the warranty period specified below, CKD will promptly provide a replacement for the faulty product or a part thereof or repair the faulty product at one of CKD's facilities free of charge.

However, following failures are excluded from this warranty:

- Failure caused by handling or use of the product under conditions and in environments not conforming to those stated in the catalog, the Specifications, or this Instruction Manual.
- Failure caused by incorrect use such as careless handling or improper management.
- Failure not caused by the product.
- · Failure caused by use not intended for the product.
- Failure caused by modifications/alterations or repairs not carried out by CKD.
- Failure that could have been avoided if the customer's machinery or device, into which the product is incorporated, had functions and structures generally provided in the industry.
- Failure caused by reasons unforeseen at the level of technology available at the time of delivery.
- Failure caused by acts of nature and disasters beyond control of CKD.

The warranty stated herein covers only the delivered product itself. Any loss or damage induced by failure of the delivered product is excluded from this warranty.

#### Confirmation of product compatibility

It is the responsibility of the customer to confirm compatibility of the product with any system, machinery, or device used by the customer.

#### Others

The terms and conditions of this warranty stipulate basic matters.

When the terms and conditions of the warranty described in individual specification drawings or the Specifications are different from those of this warranty, the specification drawings or the Specifications shall have a higher priority.

# 6.2 Warranty period

The product is warranted for one year from the date of delivery to the location specified by the customer.